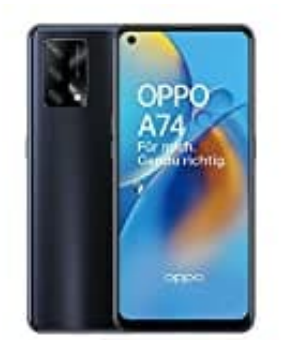

## **OPPO A74 4G**

## **Gesperrte Nummer freigeben**

Um eine blockierte Nummer in ColorOS 11 wieder freizugeben, sind folgende Schritte auszuführen:

- 1. Öffne die Einstellungen-App.
- 2. Tippe auf "Anrufe" oder "Anrufeinstellungen".
- 3. Tippe auf "Blockierte Anrufe" oder "Anrufliste".
- 4. Suche dort die Nummer, die du entsperren möchtest, und tippe darauf.
- 5. Tippe auf die Schaltfläche "Entsperren" oder "Entfernen" und bestätige die Aktion, um die Nummer wieder freizugeben.